# 保険料控除証明書の電子交付について

当組合から書面により交付している保険料控除証明書(共済掛金 払込証明書)について、電子データ(電子的控除証明書)で交付 することが可能です。

## 【 対象 】

### 生命保険料控除証明書

- ※ 利用者登録から電子交付まで2~3営業日程度お時間をいた だきます。
- ※ 一度交付手続きを行うと、翌年からは10月中旬頃までに自動 的に当年分の電子的控除証明書の取得が可能となります。

#### 【電子的控除証明書の取得方法】

『マイナポータル』を利用して電子的控除証明書の取得申請手続 きをお願いいたします(ご利用には、マイナンバーカードが必要 です)。

★控除証明書-マイナポータル連携ページ はこちらです。 <u>https://portal.e-shishobako.ne.jp/dp\_apl/pw-usr/#/portal/</u> landing?riyoCd=RHA2619000

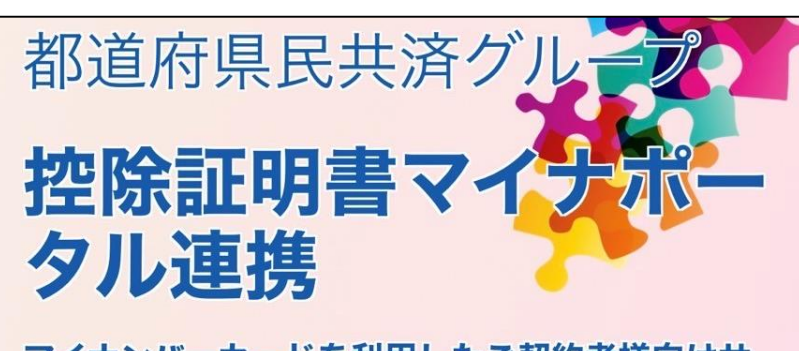

マイナンバーカードを利用したご契約者様向けサ ービスです。マイナポータルを活用して年末調 整・確定申告が電子的にお手続きできます。

# 利用申込

ログイン

当組合のHP(本ガイ ドが貼られていた ページ)にあります、 「★控除証明書-マイ ナポータル連携ペー ジはこちらです」の 下にあるURLにアク セスしてください。

URLにアクセスする と、都道府県民共済 グループ控除証明書 マイナポータル連携 の画面が開きますの で、「ログイン」を 押下してください。

P.1

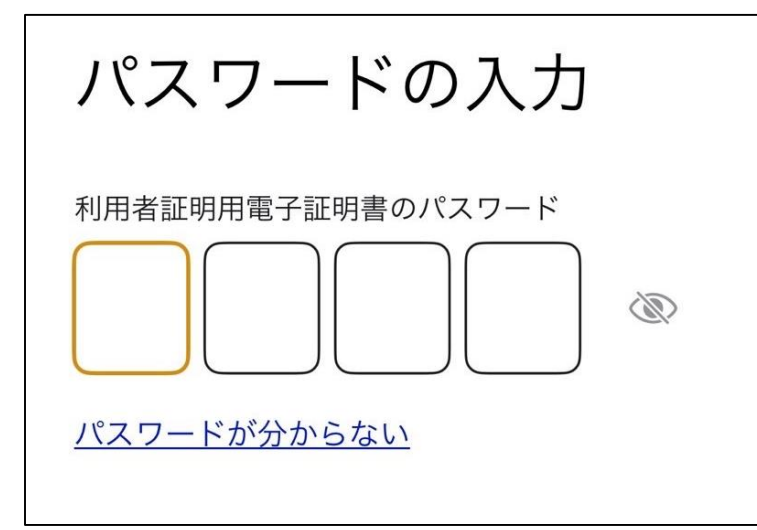

パスワードを求めら れるので、マイナン バーカードで使用し ている4桁の数字を 入力してください。

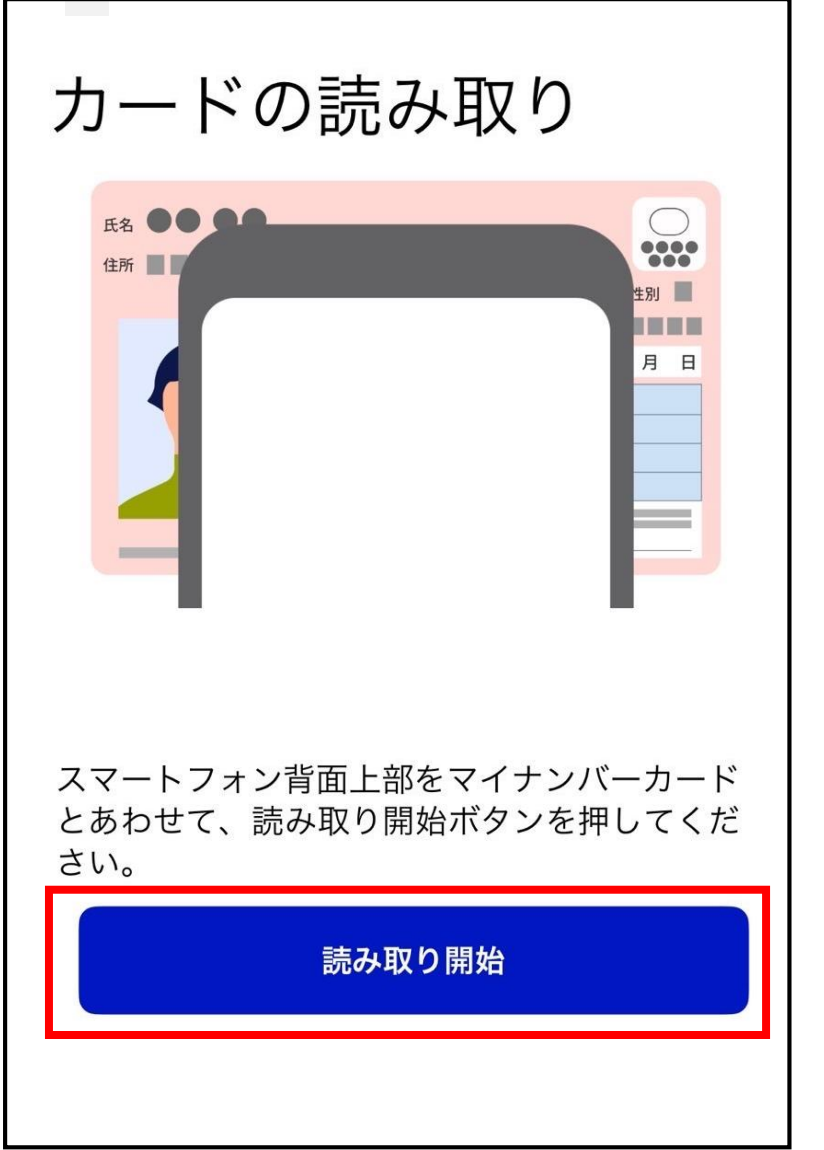

カードの読み取り画面 が開きますので、 マイナンバーカードを 読取機器にあわせ、 「読み取り開始」を 押下してください。

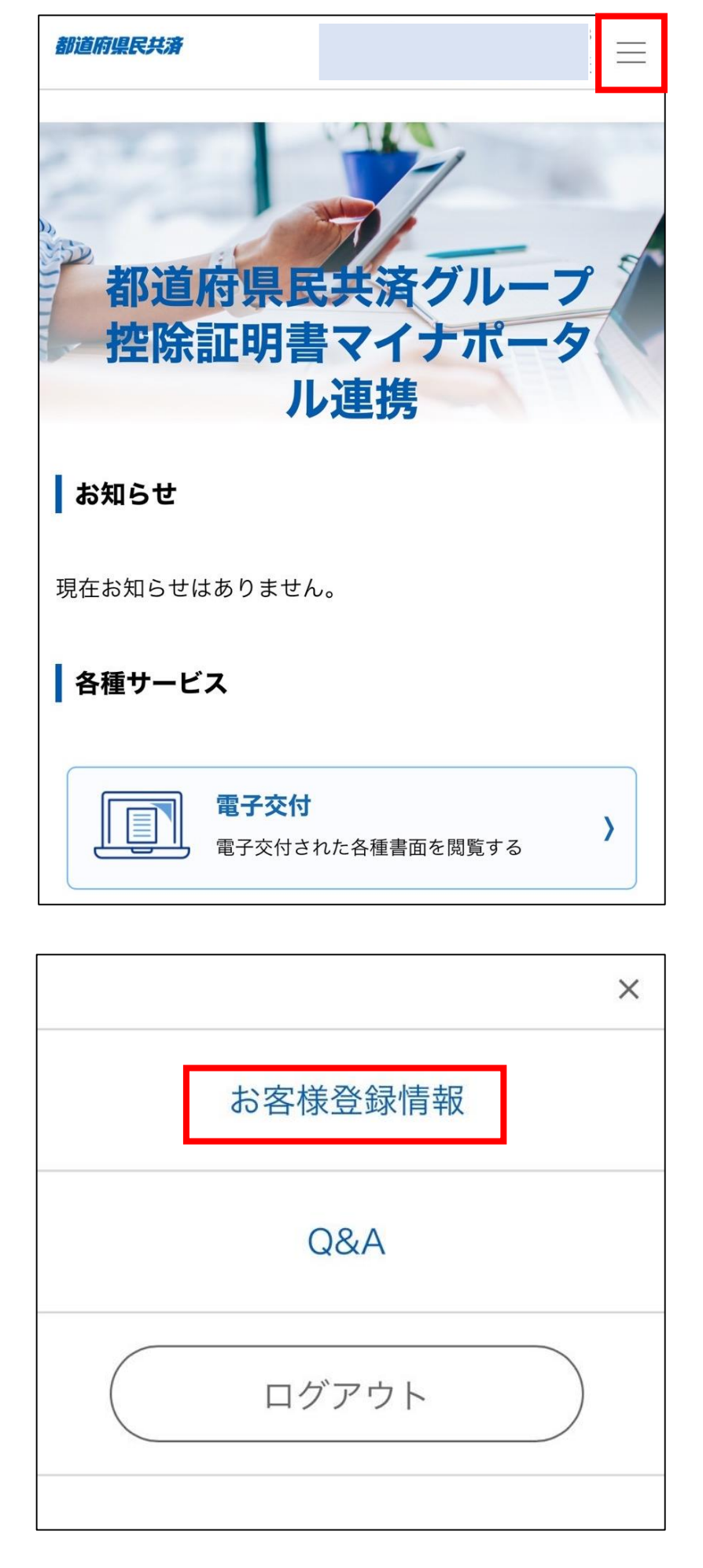

都道府県民共済グルー プ控除証明書マイナ ポータル連携画面が開 きますので、右上の 「三」を押下してくだ さい。

メニュー画面が開き ますので、「**お客様** 登録情報」を押下し てください。

## 都道府県民共済

お客様登録情報

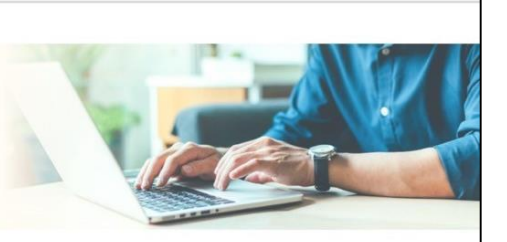

=

現在登録されているお客様情報は以下のとおりです。登録 内容は、以下のボタンから変更が可能です。

# お客様情報

マイナンバーカードに登録されているお客様情報が変更に なった場合は、「更新する」ボタンを押してください。

| お名前 |  |
|-----|--|
|     |  |
| 住所  |  |
|     |  |

加入者番号ー管理番号 表示されている番号の1~10桁目は加入者番号、11~15 桁目は共済種別等の管理番号です。番号を追加する場合 は、「追加する」ボタンを押してください。

 ご登録済

 追加する
 お客様登録情報画面が 開きますので、加入者 番号-管理番号の項目 まで下に遷移し、 「追加する」を押下し てください。

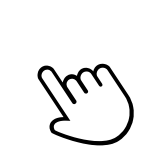

| 都道府県民共済                                                                                         | P.5                                                                                     |
|-------------------------------------------------------------------------------------------------|-----------------------------------------------------------------------------------------|
| 契約者確認方法選択                                                                                       | 却約老確認方法選択面                                                                              |
| ご契約者様専用サイト登録済の方は「お客様IDによる確<br>認」ボタンを押してログインしてください。<br>未登録の方は「お客様情報入力」ボタンを押して、お客様<br>情報をご登録ください。 | 東前省電認力法選択画<br>面が開きますので、<br>「お客様情報入力」を<br>押下してください。                                      |
| お客様IDによる確認 🕒                                                                                    |                                                                                         |
| シストレンションを使用報入力                                                                                  |                                                                                         |
| 契約者確認のために以下の情報をご入力ください。<br>? ヘカーソルを合わせると入力に関する詳細説明が表示<br>されます。<br>加入者番号 ?                       | 契約者確認情報入力<br>画面が開きますので、<br>「加入者番号」<br>「加入者氏名」<br>(こども共済の場合<br>は「契約者氏名」)<br>を入力し、「確認す    |
|                                                                                                 | <mark>る」</mark> を押下してくだ<br>さい。                                                          |
| 加入者(契約者)名カナ ?                                                                                   | <ul> <li>こども共済の場合、</li> <li>ご加入者(お子様)の</li> <li>氏名ではなく、</li> <li>ご契約者の氏名を入力し</li> </ul> |
| 確認する                                                                                            | てください。                                                                                  |

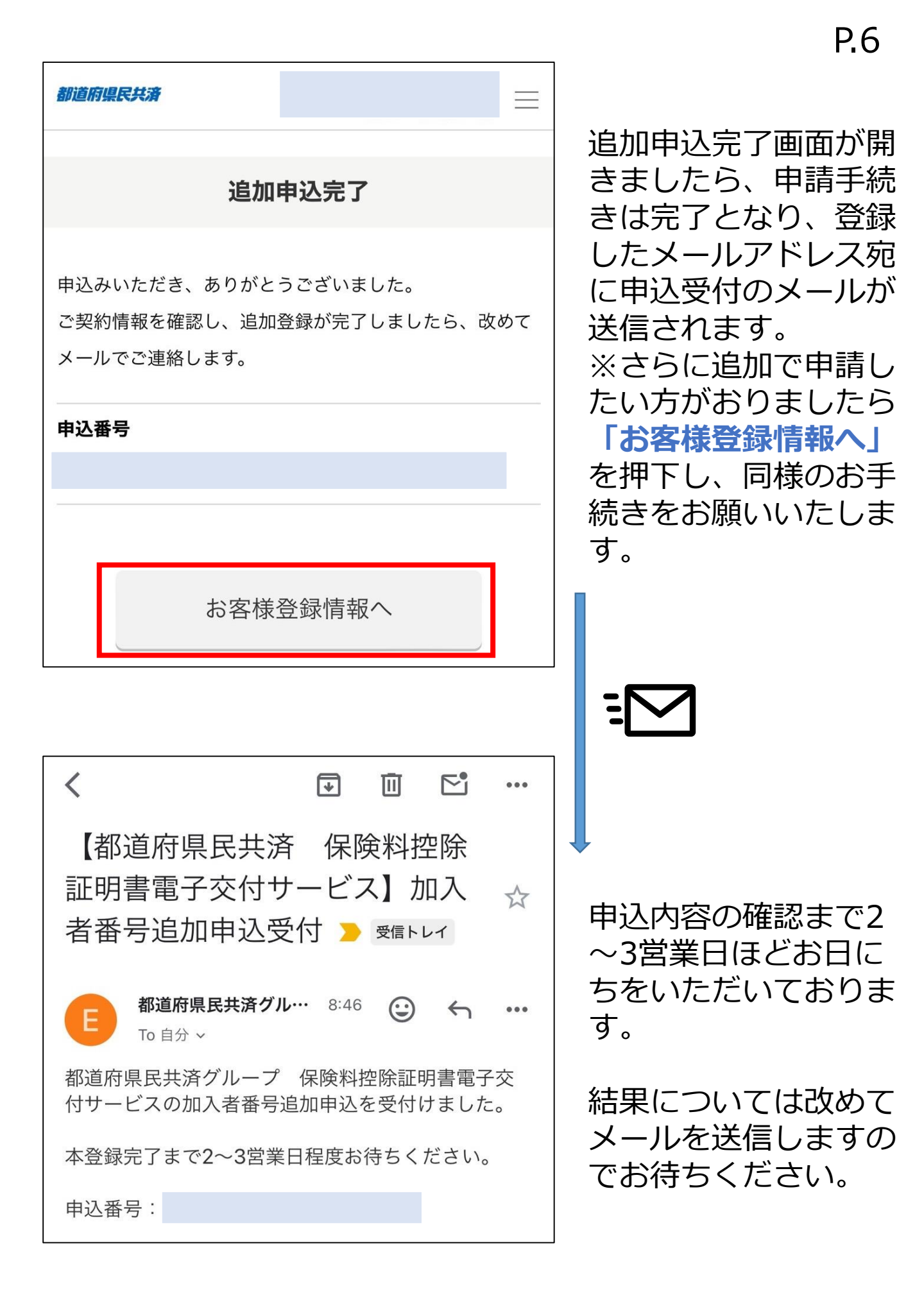